# Workshop: XP 天平+RS-P26 实现结果记录功能

超越系列天平可选配 RS-P26 打印机实现结果记录功能。使用 RS-P26 打印机连接经典系列 天平,也可以实现带日期时间的结果记录功能(经典系列天平不含日期时间功能)。

# 操作练习的目的:

了解 XP 分析天平如何连接 RS-P26 打印机,实现结果记录功能。如何设置 RS-P26 的打印 日期时间。

#### 9.1 准备

连通打印机与天平(指示灯持续亮起),使用天平显示器查看打印机菜单显示情况。

### 9.2 设置打印机日期

| *กะกม    | 长按打印机 <sup>《》</sup> 键,直到天平显示"reset"为止,即为进入菜单。   |
|----------|-------------------------------------------------|
| *~ ESEE  |                                                 |
| *JRY 18  | 短按打印机 <sup>《——》</sup> 键,选择菜单选项中的日"Day"。         |
|          | ▶ 向上改变短按打印机《↑》键,                                |
|          | ▶ 向下改变短按打印机《 <sup>尾</sup> 》键。                   |
| Nonth 07 | 短按打印机 <sup>《——》</sup> 键,选择菜单选项中的月"Month"。       |
|          | ▶ 向上改变短按打印机《↑》键,                                |
|          | ▶ 向下改变短按打印机《 <sup>昆</sup> 》键。                   |
| 968-2008 | 短按打印机 <sup>《</sup> 园》键,选择菜单选项中的年"Year"。         |
|          | ▶ 向上改变短按打印机《↑》键,                                |
|          | ▶ 向下改变短按打印机《 <sup>昆</sup> 》键。                   |
| *Stored  | 长按打印机 <sup>《</sup> 己》键,直到天平显示"Stored"为止,即为保存菜单。 |

#### 9.3 设置打印机时间

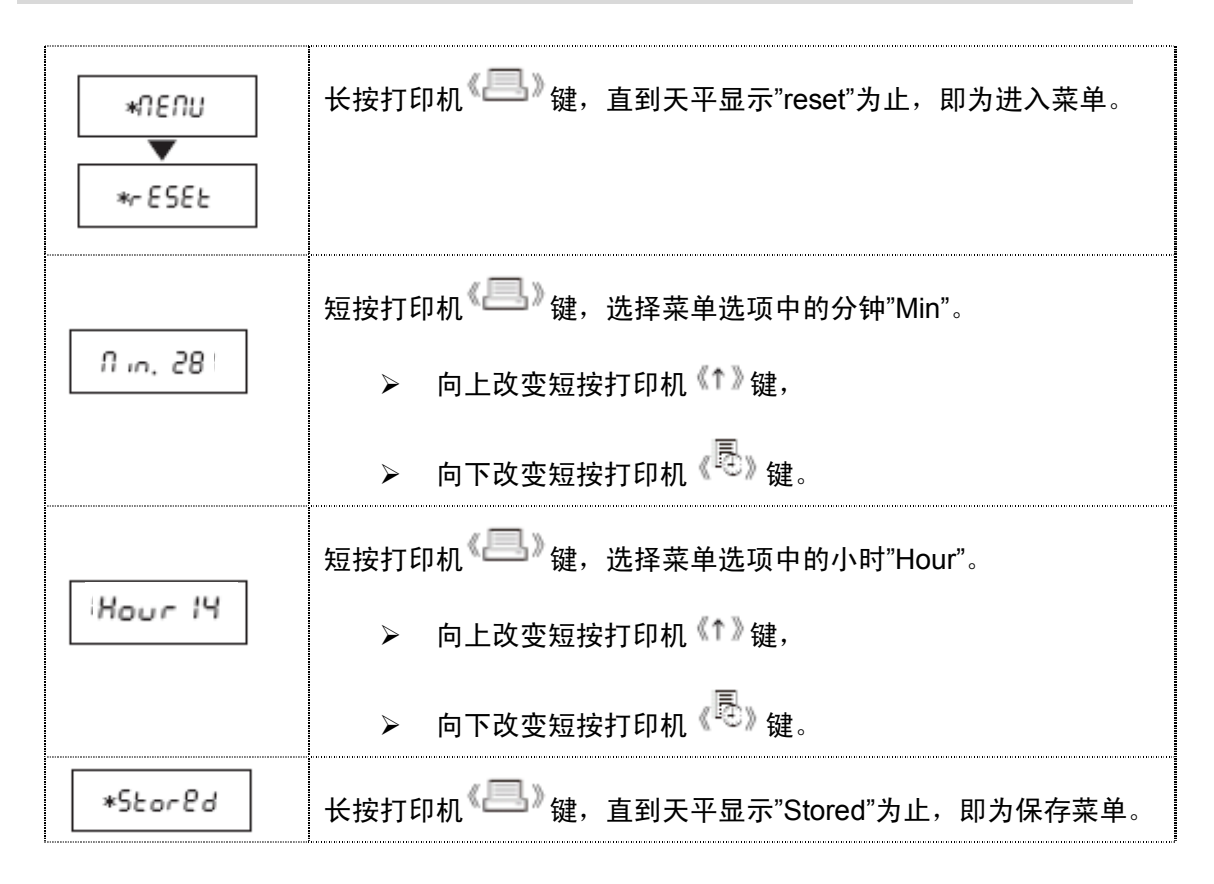

## 9.4 设置打印机日期、时间格式

| *NENU     | 长按打印机 <sup>《[]》</sup> 键,直到天平显示"reset"为止,即为进入菜单。 |
|-----------|-------------------------------------------------|
| *~ 8588   |                                                 |
| 99'UU 2 I | 短按打印机 <sup>《》</sup> 键,选择菜单选项中的日期格式"DD。MMM。YYY"。 |
|           | > 向上改变短按打印机《↑》键,                                |
|           | ▶ 向下改变短按打印机《 <sup>最</sup> 》键。                   |
| 24=NN=SS  | 短按打印机 <sup>《》</sup> 键,选择菜单选项中的时间格式"24:MM:SS"。   |
|           | > 向上改变短按打印机《↑》键,                                |
|           | ▶ 向下改变短按打印机《 <sup>昆</sup> 》键。                   |
| *Storld   | 长按打印机 <sup>《》</sup> 键,直到天平显示"Stored"为止,即为保存菜单。  |

9.5 打印日期、时间

- 手动打印:短按打印机《 》键,即可打印日期、时间信息。
- ▶ 自动打印:每次打印称量值时,即可打印日期、时间信息。

| *ПЕПИ<br>▼<br>*- ESEE | 长按打印机 <sup>《》</sup> 键,直到天平显示"reset"为止,即为进入菜单。                                                |
|-----------------------|----------------------------------------------------------------------------------------------|
| no Kdr                | 短按打印机 <sup>《】</sup> 键,选择菜单选项中的打印标题"No Header"。<br>➢ 向上改变短按打印机 <sup>《</sup> ↑ <sup>》</sup> 键, |
| d E Hdr               | ▶ 向下改变短按打印机《 <sup>▶</sup> 》键。<br>选择"Date/Time",标题打印时间、日期。                                    |
| *Storld               | 长按打印机 <sup>《》</sup> 键,直到天平显示"Stored"为止,即为保存菜单。                                               |